## WebView でつくるピンチ処理の追加

```
package com.example.webview;
import android.app.Activity;
import android.os.Bundle;
import android.webkit.WebView;
public class WebViewSampleActivity extends Activity {
    /** Called when the activity is first created. */
    @Override
    public void onCreate(Bundle savedInstanceState) {
        super.onCreate(savedInstanceState);
        //setContentView(R.layout.main);
        WebView wv = new WebView(this);
        wv.getSettings().setJavaScriptEnabled(true);
        wv.addJavascriptInterface(this, "droid");
        wv.getSettings().setBuiltInZoomControls(true);
        setContentView(wv);
        wv.loadUrl("file:///android_asset/www/index.html");
    }
```

ネイティブでのWebViewアプリの作成方法ですが、新規にAndroidプロジェクトを作成し、 メインのソースを編集します。上のコードを見ると赤字の部分を新規に追加してください。 青字のコードの先頭にスラッシュをつけてコメントアウトします。また、loadUrlに内蔵式 のものを指定しています。これは asset フォルダのなかの www フォルダのなかの index.html ファイルを読みこむように指定しています。 次にエクスプローラーからプロジェクトファイルのなかの asset を開き、そのなかに www フォルダをつくります。そこに index.html を基点としたファイル構成の html ファイルを 置けば、内蔵式の WebViewer アプリができあがります。

あとは、res フォルダのなかの values フォルダを開き strings.xml から、

<string name="app\_name">WebViewSample</string>
のタグを編集してアプリ名を変えます。

アイコンですが、すでにある res フォルダの drawable-hdpi、drawable-ldpi、drawable-mdpi、 drawable-xhdpi フォルダの lancher.png をすべて消します。 drawable というフォルダを新 しくつくりそのなかに lancher.png ファイル名で表示したいアイコンをつくったらエクス プローラーから追加します。これでプロジェクトを更新してビルドしてください。 Android のアプリ名とアイコンの配置は AndroidManifest.xml を参照してください。

コードとしては以下のようになってます。

//インスタンスの作成

WebView wv = new WebView(this);

// WebView 内で JavaScript を有効化 wv.getSettings().setJavaScriptEnabled(true);

// WebView 内の JavaScript から, Java のオブジェクトを参照可能にする wv.addJavascriptInterface(this, "droid");

// WebView 内でズーム機能を有効にする wv.getSettings().setBuiltInZoomControls(true);

//画面に配置 setContentView(wv);

// WebView 内に, アプリが保持する HTML を表示 wv.loadUrl("file:///android\_asset/www/index.html");